[02] 直接入力 注文手順

画面上に直接データを入力して注文する手順です。

- 1~5枚程度の比較的少ない枚数をご注文いただく場合にご利用ください。
- 1) TOP ページよりデザイン選択してください。
- 2) デザイン画像を確認してください。
- 3) 「発注手続きに進む」ボタンをクリックしてください。

| 回 デザイン選択                                                                                      | 🔄 保存したカードの確認                           | :三 発注履歴                                                                                                    |                                                                                                    | 2 |
|-----------------------------------------------------------------------------------------------|----------------------------------------|----------------------------------------------------------------------------------------------------|----------------------------------------------------------------------------------------------------|---|
|                                                                                               | () お知                                  | らせ                                                                                                    |                                                                                                    |   |
| 新システム稼働のご案内<br>システム利用に際して【ご利用ガイ】<br>画像データのトリミングについて<br>■2枚以上のカードのご注文方法につ<br>■キャンセル・お届け先変更について | :] 【よくあるご質問】をご確認ください。<br>ついて<br>-      |                                                                                                    |                                                                                                    |   |
| 選択 ご注文品 品名                                                                                    | 田田 デザイ     田田 参号     データシート     ダウンロード | アン選択<br>選択中の                                                                                                    | カード画像はこちら                                                                                                    |   |
| •<br>社員証<br>1)                                                                                | 087950202                              |                                                                                                    | 社員証<br>Identification Card<br>No. 1234<br>天野川花子<br>Hanako Amanogawa<br>株式会社 天野製作所                                                  |   |
|                                                                                               | (3)                                    | <ul> <li>ヘ目されんに得た。</li> <li>キモを発き、信頼し、</li> <li>キモは日本を見から、</li> <li>キモは日本を見から、</li> <li>キロは日本を見から、</li> <li>キロは日本を見から、</li></ul> | 注意書籍<br>範囲することはできません。<br>ため、次は意用事業に変更があった<br>てください。<br>こさは著賀であっあ知してくてさい。<br>とこのは著作に着きためにすください。<br>にはまぎき私を指載しているので<br>あえたひしないでください。 |   |
|                                                                                               | V                                      |                                                                                                    |                                                                                                    |   |

# 4) 以下画面が表示された場合は、「同意します」ボタンをクリックしてください。

| IDカードWeb注文サービス<br>AMANO ID:08795 * | 試会社 天野製作所 天野花子樣               |                           | ご利用ガイド | ⑦<br>よくあるご質問 | 定<br>お問い合わせ | <b>⊡</b><br>□グアウト |
|------------------------------------|-------------------------------|---------------------------|--------|--------------|-------------|-------------------|
| 司 デザイン選択                           | ≥= 保存したカードの確認                 | :三 発注履歴                   |        | ⊗ マ          | イページ        |                   |
| <b>発注手続き確認</b><br>既に買い物かごに入っている商品を | 削除します。よろしいですか?<br>同意しません      | (4)<br>同意します              |        |              |             |                   |
|                                    | 利用現約 特定商販引法に基づく表示 ブラ          | イバシーボリシー AMANOオ           | マームページ |              |             |                   |
|                                    | Copyright 2024 Amano Corporat | ion. All Rights Reserved. |        |              |             |                   |

5)「配送先を選択してください」をクリックしてください。

| DD-FWebizgy-EX<br>AMANO ID:08795       | ;株式会社 天野製作所 天野花     | 子様                          |                           | こ利用ガイド よ | ⑦ 戸 戸             |
|----------------------------------------|---------------------|-----------------------------|---------------------------|----------|-------------------|
| ① デザイン選択                               | ◎∃ 保存したカ            | ードの確認                       | ≔ 発注履歴                    |          | ® <b>খ</b> নন্দ-গ |
| ご注文枚数の入力                               |                     |                             |                           |          |                   |
| STEP1<br>ご注文枚数の入力                      | → STEP:<br>ご注文内容    | 2<br>の入力 →                  | STEP3<br>ご注文内容の確認         | ÷        | STEP4<br>ご注文完了    |
| 配送指定                                   | 5)                  |                             |                           |          | カートを全てクリア         |
| 配送先                                    | <u> 送先を選択してください</u> |                             |                           |          |                   |
| 社員証                                    |                     |                             |                           |          | 削除                |
| A 社員証<br>Uster/Faction Cald            | ご注文数量 必須            |                             | 枚                         | Ŧ        | ータシート注文           |
| 天野川 花子<br>Hausa Amangawa<br>用式会社 天田製作用 | 写真画像添付数             | <br>※注文フォームに添作<br>入力してください。 | 枚<br>けいただく写真画像枚数を         | 直接       | 入力注文手続きへ          |
|                                        | 別送の枚数               | ※宅配で送付いただ・<br>ください。         | <b>枚</b><br>( 写真画像枚数を入力して |          |                   |
|                                        |                     |                             | 枚                         |          |                   |

6) 配送先一覧から配送先を選び、「選択」をクリックしてください。

配送先一覧

| 配送先一覧                                                      |                           |                     |             |
|------------------------------------------------------------|---------------------------|---------------------|-------------|
| キーワードで絞り込む                                                 | 検索                        |                     | 新しい配送先を登録する |
| (得意先登録住所)<br>〒222-0032<br>神奈川県 横浜市港北区<br>様 TEL: 0454331499 | 大豆戸町275株式会社 天野製作所         | 選択                  |             |
| 1<br>アマノ株式会社<br>〒2220023<br>神奈川県 横浜市港北区<br>●▲■◆ 様 TEL:0451 | 大豆戸町275 アマノ株式会社<br>112222 | 6)<br><sub>選訳</sub> | 登録情報の変更     |
| 002<br>アマノ人事                                               |                           |                     |             |

7)ご注文数量・写真画像添付数を入力してください。

※(ご注文数量=写真画像添付数+別送の枚数+写真画像無しのカード数)

8)「直接入力注文手続きへ」をクリックしてください。

#### 配送指定

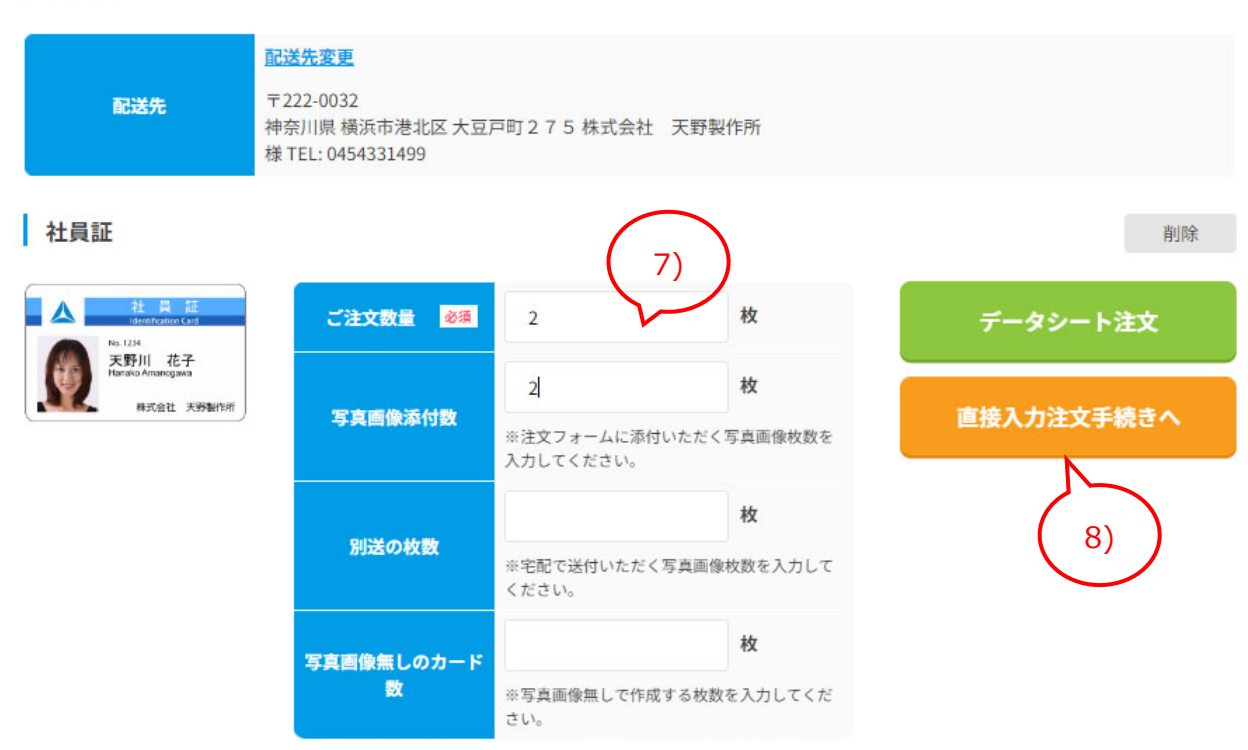

- 9) 配送先をご確認の上、納期回答・ご連絡先のメールアドレスをご入力してください。
- 10)「登録する」をクリックすると、情報入力画面が開きます。

| IDカードWeb注文サービス<br>AMANO ID:00                            | 3795 株式会社 天野製作所 天野花子様                     |                   | ご利用ガイド | (?) (?) (?) (?) (?) (?) (?) (?) (?) (?) | -<br>□グアウト |
|----------------------------------------------------------|-------------------------------------------|-------------------|--------|-----------------------------------------|------------|
| 🗊 デザイン選択                                                 | ℰΞ 保存したカードの確認                             | ≔ 発注履歴            |        | இ বনপ-                                  |            |
| ご注文内容の入力                                                 |                                           |                   |        |                                         |            |
| STEP1<br>ご注文枚数の入力                                        | → STEP2<br>ご注文内容の入力 →                     | STEP3<br>ご注文内容の確認 | ÷      | STEP4<br>ご注文完了                          |            |
| 配送指定                                                     |                                           |                   |        |                                         |            |
| 配送先                                                      | 〒222-0032<br>神奈川県 横浜市港北区 大豆戸町275 株式会<br>様 | 社 天野製作所           |        |                                         |            |
| 商品名:社員証<br>数量:2<br>写真画像添付数:2<br>別送の枚数:0<br>写真画像無しのカード数:0 |                                           |                   |        |                                         |            |
| 納期回答・ご連絡先                                                |                                           | 9)                |        |                                         |            |
| メールアドレス 必須                                               | cardsample@amano.co.jp                    | ~                 |        |                                         |            |
| メールアドレス<br>確認用                                           | cardsample@amano.co.jp                    |                   |        |                                         |            |
|                                                          | () 登録画像に関する                               | 登録時の注意事項!         |        |                                         |            |
| ⊙ 1~2枚目                                                  |                                           |                   |        |                                         |            |
|                                                          |                                           |                   |        |                                         |            |

#### ただいま2枚中、0枚登録しています。

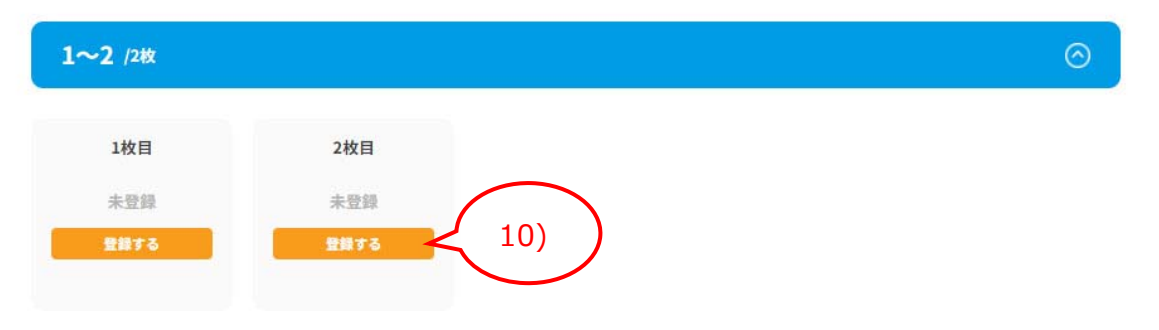

- 11) 凡例に沿って情報を入力してください。
- 12) 写真画像ファイルをドラッグ&ドロップしてください。
- 13) 写真画像ファイルの登録が終了したら「登録」をクリックしてください。入力画面は自動で閉じます。

※枚数分繰り返して入力してください。

※入力エラーが出ている場合は登録完了できません。

※再発行回数を入力しない場合は「00」がカードに書き込まれます。

※氏名やフリガナを「ブランク(印字なし)」で作成する場合は、「!」(エクスクラメーションマーク)を

| 社員番号(半角4桁)             | 1234                                 |
|------------------------|--------------------------------------|
| 重複不可し                  | (例:1234 ※桁数未満は頭ゼロ埋め)                 |
| 漢字氏名(全角9字              | 吉田 花子                                |
| 長体18字) <sup>2034</sup> | (例:天野川 葉菜子 ※左揃え)                     |
| 英字(名-姓)半角20            | Hanako Yoshida                       |
| 字長体40字                 | (例:Hanako Amanogawa ※左揃え)            |
| 再発行回数(半角2桁)            |                                      |
|                        | (例:00 ※非印字項目)                        |
| 写真アップロード               | アァイルをドラッグ&ドロップしてください。       1234.jpg |
|                        | ※該当の画像をクリックしたまま移動させて、枠内で離してください。     |
|                        | 画像無しのカードを作成する アップロード済みの画像を削除する       |
|                        |                                      |

### 1 文字のみ半角で入力してください。

14) 写真画像が表示されていることを確認し「次へ」をクリックしてください。

※写真画像の縦横が回転していてもそのままで大丈夫です。

| 納期回答・ご連絡先                   |                        |               |    |                                              |
|-----------------------------|------------------------|---------------|----|----------------------------------------------|
| メールアドレス 必須                  | cardsample@amano.co.jp |               |    |                                              |
| メールアドレス<br>確認用              | cardsample@amano.co.jp |               |    |                                              |
|                             | () 288(                | 象に関する登録時の注意事項 |    |                                              |
| ⊙ 1~2枚目                     |                        |               |    |                                              |
| ただいま2枚中、 <mark>2</mark> 枚登録 | しています。                 |               |    |                                              |
| 1~2 /2枚                     |                        |               |    | $\odot$                                      |
| 1枚目                         | 2枚日                    |               |    |                                              |
|                             | -16H                   |               |    |                                              |
| 1234.jpg                    | 2345.jpg               |               |    |                                              |
| 社員番号(半角4桁)重複不可し             | 社員番号(半角4桁)重複不可[        |               |    |                                              |
| 1234<br>漢字氏名(全角9字長体1        | 2345<br>漢字氏名(全角9字長体1   |               |    | $\frown$                                     |
| 8字)<br>●田 華子                | 8字)<br>天野 花子           |               |    | $\left(\begin{array}{c}14\end{array}\right)$ |
|                             |                        |               |    |                                              |
|                             | 戻る                     |               | 次へ |                                              |
|                             |                        |               |    |                                              |

※1回のご注文で添付出来る顔画像のファイルサイズは合計 300MB 未満となります。

※以下の画面に切り替わったら、ご注文完了です。

| IDカードWeb注文サービス<br>AMANO ID:0879 | 95 株式会社 天野製作所 天野花子様 |        | <b>目</b><br>ご利用ガイド よ | ⑦ 戸<br>はくあるご質問 お問い合われ |  |
|---------------------------------|---------------------|--------|----------------------|-----------------------|--|
| ① デザイン選択                        | ▲□ 保存したカードの確認       | ≔ 発注履歴 |                      |                       |  |
| ご注文字フ                           |                     |        |                      |                       |  |
| ごささなりがとうございました                  |                     |        |                      |                       |  |
| またのご利用をお待ちしておりま                 | ます。                 |        |                      |                       |  |
| 仮注文No                           | 1000071             |        |                      |                       |  |

## エラー表示例

|              | 入力内容とアップロードさ   | 写真画像ファイル名を「社員番号.jpg」へ変更し、写真画像データを                            |
|--------------|----------------|--------------------------------------------------------------|
| 写真画像         | れた画像ファイル名が異    | 再アップロードしてください                                                |
|              | なります。ファイル名は入   |                                                              |
|              | 力番号.jpg でお願い致  |                                                              |
|              | します。           |                                                              |
|              | 「桁数」以内で入力してく   | 指定された桁数を入力してください                                             |
| 社員・職員番号      | ださい。           |                                                              |
| 等            | 他の入力内容と重複し     | 他の入力を確認し入力番号を修正してください                                        |
|              | ています。          |                                                              |
|              | 半角「!」を先頭に入力す   | ることでエラー回避・ブランク可 最大文字数は不可                                     |
|              | 「全角スペース」を間に入   | 姓名間に全角スペースを入力してください                                          |
|              | カしてください。       |                                                              |
|              | 「半角スペース」を間に入   | 姓名間に半角スペースを入力してください                                          |
| 法白丘女         | カしてください。       |                                                              |
| <b>凑子</b> 氏名 | 「スペース」を間に入力し   | 姓名間にスペースを入力してください                                            |
|              | てください。         |                                                              |
|              | 文字数オーバー        | 最大文字数を超えています 英字またはカタカナの場合半角文字で入                              |
|              |                | 力ください                                                        |
|              | 外字·依存文字        | 「xx」は外字です。入力できません。                                           |
|              | 半角「!」を先頭に入力す   | ることでエラー回避・ブランク可 最大文字数は不可                                     |
|              | 半角文字           | 半角文字で入力ください                                                  |
|              | 姓名の先頭のみ大文字     | $\bigcirc$ Amano Hanako $\times$ AMANO HANAKO $\times$ amano |
|              | で入力ください        | hanako 🛛 🗙 Amano Susan Hanako                                |
|              |                | ○ !AMANO HANAKO ○ !amano hanako ○ !Amano                     |
|              |                | Susan Hanako                                                 |
| 苯ウエク         | 英字はすべて大文字で     | ○ AMANO HANAKO × Amano Hanako × amano                        |
| 央子氏石         | 入力してください。 ×:   | hanako                                                       |
|              | amano O:!amano | O !Amano Hanako O !amano hanako                              |
|              | 英字はすべて小文字で     | O amano hanako 🛛 Amano Hanako 🕹 AMANO                        |
|              | 入力してください。 ×:   | НАЛАКО                                                       |
|              | Amano O:!Amano | ○ !Amano Hanako ○ !AMANO HANAKO                              |
|              | 区切り文字「スペース」が   | 凡例:SP×2とある場合は2個の半角スペースを入力ください                                |
|              | 入力されていません。     | 「!」入力でスペース無・スペースの減数が可能                                       |
|              | カタカナで入力してくださ   | 全角・半角の判別あり                                                   |
|              | い。カタカナ以外の場合    |                                                              |
|              | は先頭に半角!を一文字    |                                                              |
| <b>カクカナ</b>  | 入力ください。        |                                                              |
| 77777        | 半角カナで入力してくださ   | 半角カタカナで入力してください 全角入力は NG                                     |
|              | <b>し</b> 1。    |                                                              |
|              | 全角カナで入力してくださ   | 全角カタカナで入力してください 半角入力の場合は先頭に「!」                               |
|              | い。             |                                                              |

|      |                | 〇 アマノ ハナコ × アマノ ハナコ × Amano Hanako 〇 !アマノ ハナコ |
|------|----------------|-----------------------------------------------|
|      |                | O !Amano Hanako                               |
|      | ひらがなで入力してくださ   | ひらがな以外エラー「-」など記号を入力の場合は先頭に「!」                 |
| このがた | い。「-」等の記号の入    | ローマ字・数字等の入力の場合は先頭に「!」                         |
| ふりかな | 力は先頭に半角!を一文    |                                               |
|      | 字入力ください。       |                                               |
|      | YYYY/MM/DD 形式で | yyyy/mm/ddの形式で入力してくださいこの形式時のみ年月日表             |
| 日付   | 入力してください。      | 示に変換されます                                      |
|      |                | × yyyy.m.d 例外入力は行えません                         |
|      | 区切り文字「年」が入力    | 和暦は元号 ee 年 mm月 dd 日形式で入力ください                  |
|      | されていません。       |                                               |